## USW Industry 401(k) – File Upload Instructions

- 1. Go to <u>www.uswbenefitfunds.com</u>
- 2. Hover cursor over **Login**.
- 3. From the dropdown menu, select **401(k) Document Upload**.

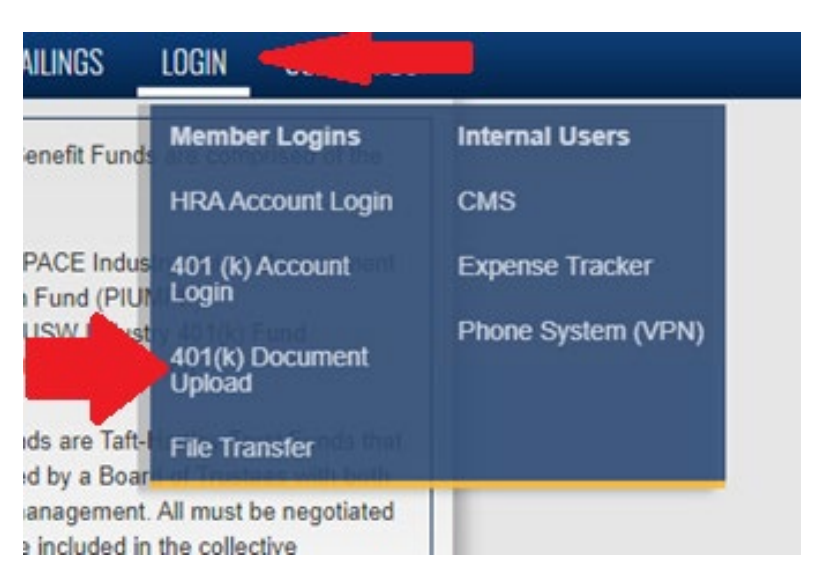

4. You should be redirected to the Fund Office's Sharefile dropbox page. Complete the form fields and click **Continue**:

| UNITED STEELWORKERS<br>BENEFIT FUNDS |                                                                                                    |
|--------------------------------------|----------------------------------------------------------------------------------------------------|
|                                      | To continue, please enter your information below.                                                               |
|                                      | Email jdoe@participatingemployer.com                                                                            |
|                                      | First Name John                                                                                                 |
|                                      | Last Name Doe                                                                                                   |
|                                      | Company Participating Employer                                                                                  |
|                                      | Continue Remember Me                                                                                            |
|                                      | Your information will be used for internal tracking<br>purposes only. It will not be shared with third parties. |

5. Under **Recipient**, choose *Plan*, 401(k).

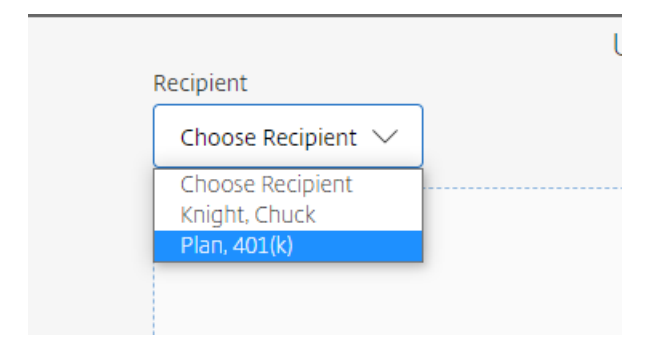

6. Drag and drop files into the rectangular area or click **Browse Files** to select the file for upload.

| Drag files here<br>Browse files |  |
|---------------------------------|--|

## 7. Click Upload.

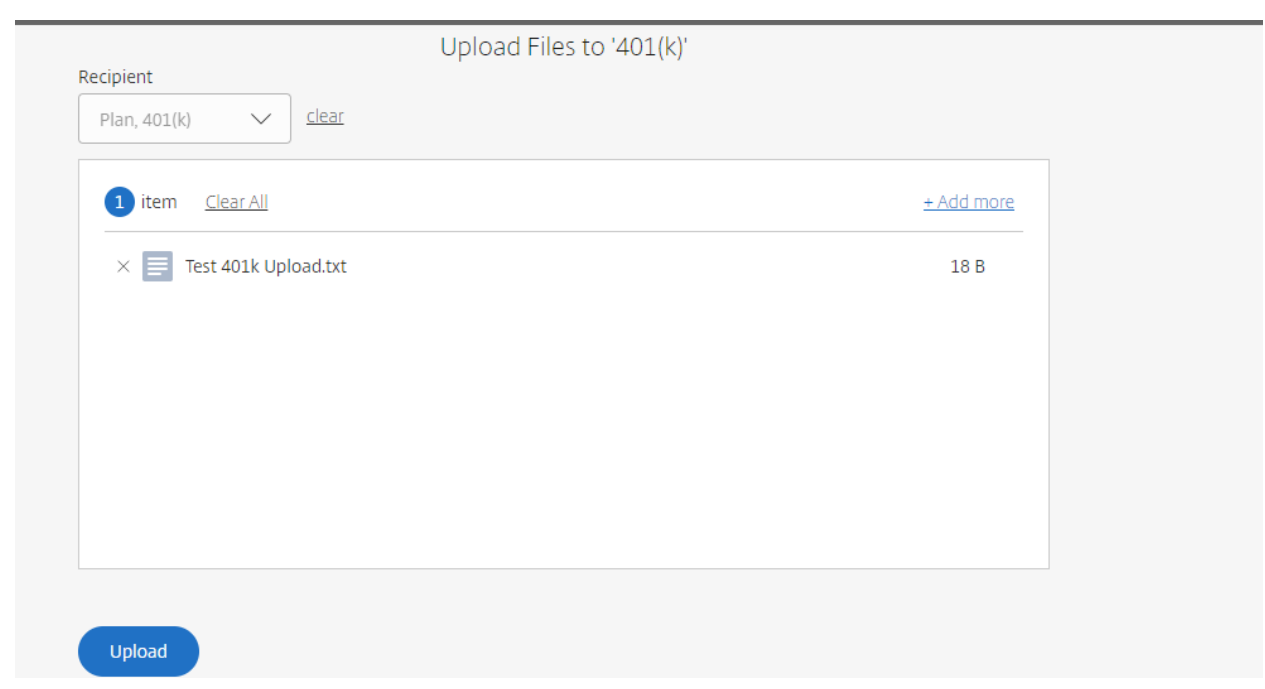